# **MBEG** INSURANCE

# **Oak Furnitureland**

10)

EN

10

-

Raising An FNOL

06.11.24

# **OFL Raising an FNOL**

|                   | * |               |
|-------------------|---|---------------|
| MBCC              |   |               |
| All Policies      |   |               |
|                   |   |               |
| Policy Number     |   | Surname       |
| Class of Business | × | Forename      |
| Provider          | ¥ | Postcode      |
| Broker            | • | Address       |
| External Ref No   |   | Created After |
|                   |   |               |

Ple

### 2 Click the arrow next to "Claims"

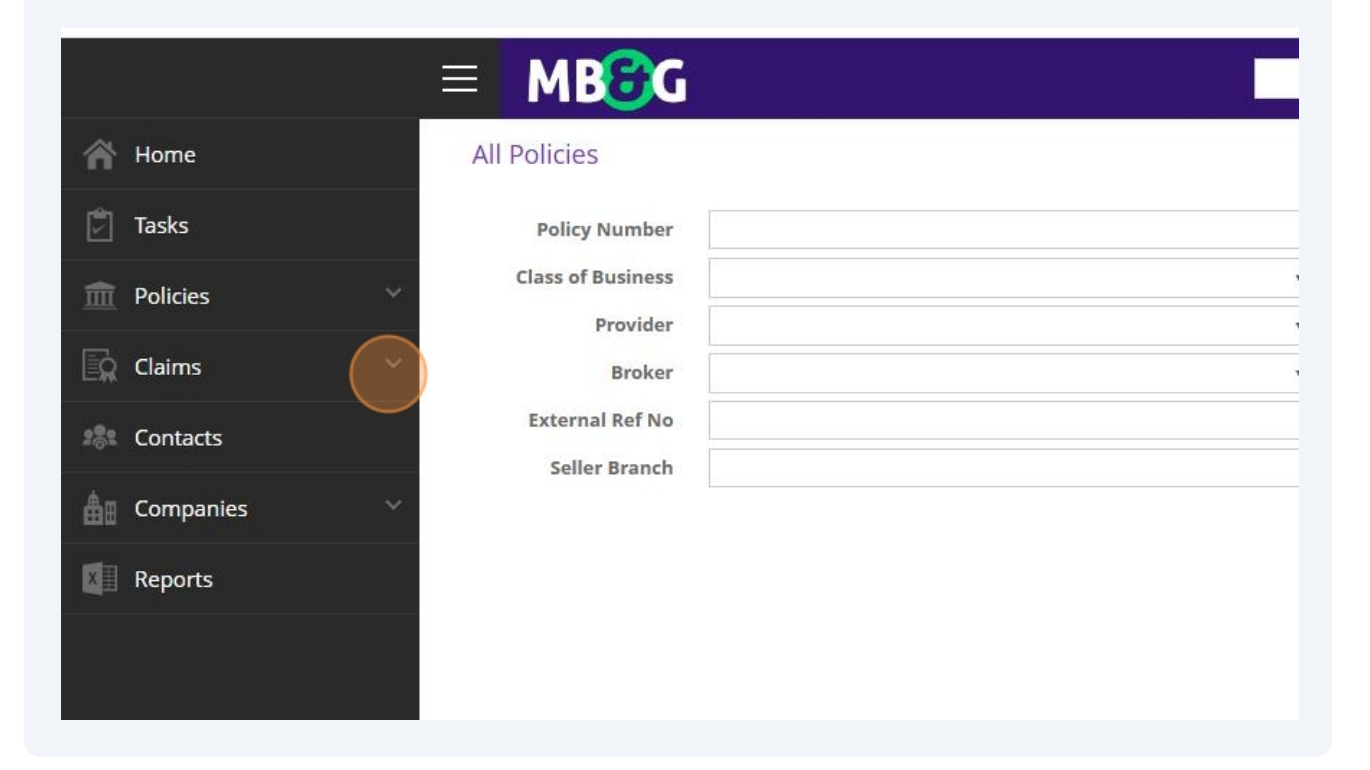

### **3** Go into "Claim FNOLs"

| A Home            | All Policies               |
|-------------------|----------------------------|
| 🖄 Tasks           | Policy Number              |
| m Policies 🗸      | Class of Business Provider |
| Claims ^          | Broker                     |
| FNOL Holding Area | External Ref No            |
| Claim FNOLs       | Seller Branch              |
| 🚡 External Jobs   |                            |
| the Contacts      |                            |
| Lompanies 🗸 🗸     |                            |
| Reports           |                            |
|                   |                            |

Made with Scribe - https://scribehow.com

# ≡ MB<mark>C</mark>G

### Claim FNOLs

| STAGE                 |                  | T | FNOL REF.  | T | FORM TYPE      | T | SA |
|-----------------------|------------------|---|------------|---|----------------|---|----|
| FNOL - Missing Policy | 29/10/2024 15:53 |   | FNOL037745 |   | OFL Claim FNOL |   | OF |
| FNOL - Missing Policy | 29/10/2024 15:53 |   | FNOL037744 |   | OFL Claim FNOL |   | OF |
| FNOL - Missing Policy | 29/10/2024 15:49 |   | FNOL037743 |   | OFL Claim FNOL |   | OF |
| FNOL - Missing Policy | 29/10/2024 12:39 |   | FNOL037726 |   | OFL Claim FNOL |   | OF |
| FNOL - Missing Policy | 28/10/2024 19:47 |   | FNOL037688 |   | OFL Claim FNOL |   | EC |
| FNOL - Missing Policy | 28/10/2024 16:24 |   | FNOL037676 |   | OFL Claim FNOL |   | OF |
| FNOL - Missing Policy | 28/10/2024 14:44 |   | FNOL037665 |   | OFL Claim FNOL |   | OF |
| FNOL - Missing Policy | 28/10/2024 09:55 |   | FNOL037637 |   | OFL Claim FNOL |   | OF |
| FNOL - Missing Policy | 28/10/2024 09:37 |   | FNOL037634 |   | OFL Claim FNOL |   | OF |
| FNOL - Missing Policy | 28/10/2024 08:37 |   | FNOL037631 |   | OFL Claim FNOL |   | OF |

5

# Check the drop down to "Does not contain" and type "reject" into the box underneath.

This will only show claims that are waiting to be assessed.

# ≡ MB<mark>C</mark>G

### Claim FNOLs

| STAGE                 | Y CREATED                  | T | FNOL REF.  | FORM TYPE      | T SA |
|-----------------------|----------------------------|---|------------|----------------|------|
| FNOL - Missing Policy | Show items with value that |   | FNOL037745 | OFL Claim FNOL | OF   |
| FNOL - Missing Policy | Does Not Contain 🔹         |   | FNOL037744 | OFL Claim FNOL | OF   |
| FNOL - Missing Policy | reject                     |   | FNOL037743 | OFL Claim FNOL | OF   |
| FNOL - Missing Policy | And 🔻                      |   | FNOL037726 | OFL Claim FNOL | OF   |
| FNOL - Missing Policy | Contains 🔻                 |   | FNOL037688 | OFL Claim FNOL | EC   |
| FNOL - Missing Policy |                            |   | FNOL037676 | OFL Claim FNOL | OF   |
| FNOL - Missing Policy | Filter Clear               |   | FNOL037665 | OFL Claim FNOL | OF   |
| FNOL - Missing Policy | 28/10/2024 09:55           |   | FNOL037637 | OFL Claim FNOL | OF   |
| FNOL - Missing Policy | 28/10/2024 09:37           |   | FNOL037634 | OFL Claim FNOL | OF   |
| FNOL - Missing Policy | 28/10/2024 08:37           |   | FNOL037631 | OFL Claim FNOL | OF   |

| T | FNOL REF.  | FORM TYPE      | ALES/SCHEDULE NUMBER | T | REJECTED BY |
|---|------------|----------------|----------------------|---|-------------|
|   | FNOL037745 | OFL Claim FNOL | OFL-8413828          |   |             |
|   | FNOL037744 | OFL Claim FNOL | OFL-1960972          |   |             |
|   | FNOL037743 | OFL Claim FNOL | OFL-8413828          |   |             |
|   | FNOL037726 | OFL Claim FNOL | OFL-8619090          |   |             |
|   | FNOL037688 | OFL Claim FNOL | EC2934995            |   |             |
|   | FNOL037676 | OFL Claim FNOL | OFL-5387652          |   |             |
|   | FNOL037665 | OFL Claim FNOL | OFL-5896955          |   |             |
|   | FNOL037637 | OFL Claim FNOL | OFL-0261588          |   |             |
|   | FNOL037634 | OFL Claim FNOL | OFL-1966952          |   |             |
|   | FNOL037631 | OFL Claim FNOL | OFL-7075953          |   |             |

# Type "OFL"

| NOL REF.  | т | FORM TYPE      | Y SALES/SCHEDULE NUMBER     | T | REJECTED BY | т | REJI |
|-----------|---|----------------|-----------------------------|---|-------------|---|------|
| NOL037745 |   | OFL Claim FNOL | Show items with value that: |   |             |   |      |
| NOL037744 |   | OFL Claim FNOL | Contains 🔻                  |   |             |   |      |
| NOL037743 |   | OFL Claim FNOL | OFL                         |   |             |   |      |
| NOL037726 |   | OFL Claim FNOL | And 🔻                       |   |             |   |      |
| NOL037688 |   | OFL Claim FNOL | Contains 🔹                  |   |             |   |      |
| NOL037676 |   | OFL Claim FNOL |                             |   |             |   |      |
| NOL037665 |   | OFL Claim FNOL | Filter Clear                |   |             |   |      |
| NOL037637 |   | OFL Claim FNOL | OFL-0261588                 |   |             |   |      |
| NOL037634 |   | OFL Claim FNOL | OFL-1966952                 |   |             |   |      |
| NOL037631 |   | OFL Claim FNOL | OFL-7075953                 |   |             |   |      |

| FI | NOL - Missing Policy | 27/10/2024 21:02 | FNOL037625 | OFL Claim FNOL | OF |
|----|----------------------|------------------|------------|----------------|----|
| FI | NOL - Missing Policy | 27/10/2024 13:53 | FNOL037614 | OFL Claim FNOL | OF |
| FI | NOL - Missing Policy | 25/10/2024 11:56 | FNOL037557 | OFL Claim FNOL | OF |
| FI | NOL - Missing Policy | 24/10/2024 17:35 | FNOL037533 | OFL Claim FNOL | OF |
| FI | NOL - Missing Policy | 24/10/2024 17:15 | FNOL037531 | OFL Claim FNOL | EC |
| FI | NOL - Missing Policy | 24/10/2024 16:12 | FNOL037529 | OFL Claim FNOL | EC |
| FI | NOL - Missing Policy | 24/10/2024 16:05 | FNOL037528 | OFL Claim FNOL | EC |
| FI | NOL - Missing Policy | 24/10/2024 15:21 | FNOL037522 | OFL Claim FNOL | OF |

# Click here to get the customer's details

# **10** Use either the EC or the OFL number that has been provided to search for the customer's policy.

If they haven't given you either of these, use their post code.

Take note of the customer's name whilst on this page.

|                                                   |               |         | X CLOSE | SET POLI |
|---------------------------------------------------|---------------|---------|---------|----------|
| Schedule Number                                   | OFL-          | 9251848 |         |          |
| Policy                                            | <u>Г</u> р    |         |         |          |
| Covered Item                                      | Ъ             |         |         |          |
| Is the Delivery Add<br>different to the H<br>Addr | No No No ess? |         |         |          |
|                                                   |               |         |         |          |
|                                                   |               |         |         |          |

### **11** Copy the policy number

|                                                      | 0       |         | ×                |
|------------------------------------------------------|---------|---------|------------------|
|                                                      | 05      | 0054040 | CLOSE SET POLICY |
| Schedule Number                                      | OFL-    | 9231646 |                  |
| Policy                                               | 6       |         |                  |
| Covered Item                                         | 6       |         |                  |
| Is the Delivery Addr<br>different to the Ho<br>Addre | ness No |         |                  |
|                                                      |         |         |                  |
|                                                      |         |         |                  |

# 12 Click "Close"

|                                                     | 0                  |         | ×       | Amy Stephe        |
|-----------------------------------------------------|--------------------|---------|---------|-------------------|
|                                                     |                    |         | X CLOSE | OLICY AND APPROVE |
| Schedule Number                                     | OFL-               | 9251848 |         |                   |
| Policy                                              | ĥ                  |         |         |                   |
| Covered Item                                        | 6                  |         |         |                   |
| Is the Delivery Add<br>different to the Ho<br>Addro | ness<br>Mo<br>ess? |         | - 8     |                   |
|                                                     |                    |         | - 84    |                   |
|                                                     |                    |         |         |                   |

# **13** Click "Set policy and approve"

| Q          |          |                     | Amy                    | Stephenson      |
|------------|----------|---------------------|------------------------|-----------------|
|            |          | <b>X</b> CLOSE      | SET POLICY AND APPROVE | <b>8</b> REJECT |
|            | Position | Referred            |                        |                 |
|            | Reason   | Assigned to Emmiera |                        |                 |
| 21/10/2024 | Handler  | John Jones          |                        |                 |
|            |          |                     |                        |                 |
|            |          |                     |                        |                 |
|            |          |                     |                        |                 |
|            |          |                     |                        |                 |
|            |          |                     |                        |                 |
|            |          |                     |                        |                 |

# Click the magnifying glass

| 9 | CLOSE SET POLICY AND |
|---|----------------------|
|   | Referred             |
|   | Assigned to Emmiera  |
|   | John Jones           |
|   |                      |
|   |                      |
|   |                      |
|   |                      |

# Paste the policy number into evo and search

|   |                                      |   |         |   | ×<br>Č        | Forename<br>Postcode<br>Address<br>Created After | dd/M | M/www                                      |                                                      |
|---|--------------------------------------|---|---------|---|---------------|--------------------------------------------------|------|--------------------------------------------|------------------------------------------------------|
| Ţ | STATUS                               | Ŧ | NAME    | Ŧ | SELLER BRANCH | T MB&G REP                                       | Ŧ    | Search                                     | Reset Search                                         |
|   | Active                               |   |         |   |               |                                                  |      | DD4 9HG                                    | 29/10/2024                                           |
|   |                                      |   |         |   |               |                                                  |      |                                            |                                                      |
|   | Active                               |   |         |   |               |                                                  |      | KY11 2JW                                   | 29/10/2024                                           |
|   | Active<br>Active                     |   |         |   |               |                                                  |      | KY11 2JW<br>EX6 7SR                        | 29/10/2024<br>29/10/2024                             |
|   | Active<br>Active<br>Active           |   | * * (*) |   |               |                                                  |      | KY11 2JW<br>EX6 7SR<br>SN2 1PD             | 29/10/2024<br>29/10/2024<br>29/10/2024               |
|   | Active<br>Active<br>Active<br>Active |   | * * *   |   |               |                                                  |      | KY11 2JW<br>EX6 7SR<br>SN2 1PD<br>BN11 4BR | 29/10/2024<br>29/10/2024<br>29/10/2024<br>29/10/2024 |

**16** If the policy holder's name matches, double click on the policy to match it to the claim

| Policy Number      |       |        |   |      |   |                  |   | Surname       |      |    |
|--------------------|-------|--------|---|------|---|------------------|---|---------------|------|----|
| Provider           |       |        |   |      |   | •                |   | Forename      |      |    |
| Broker             |       |        |   |      |   | *                |   | Postcode      |      |    |
| External Ref No    | ofl-9 | 251848 |   |      |   |                  |   | Address       |      |    |
| Seller Branch      |       |        |   |      |   |                  |   | Created After | dd/N | MN |
| ofl-9251848        |       | Active |   |      | ì | DELECTION OF THE |   | induct net    |      |    |
| SALES ORDER NUMBER | т     | STATUS | т | NAME | T | SELLER BRANCH    | т | MB&G REP      | т    |    |
| 011-9251848        |       | Active |   |      |   |                  |   |               |      |    |

### **17** Select the item of furniture the customer is claiming for.

| DL?   |                                                               |                            | John John |
|-------|---------------------------------------------------------------|----------------------------|-----------|
| Level | C EC3534534 - ofl-9251848 - Furniture Guard                   | Q. X                       | John Johe |
| Asset |                                                               | •                          |           |
|       | of 0351949 1 DININGCET120451 T1 Horoular 6ft x 2ft 2" No      | tural Solid Oak Extending  |           |
|       | Crossed Leg Dining Table And 5 Assorted Dining Chairs-DININ   | GSET129151_T1              |           |
|       | ofl-9251848-2 - 40992_T1 - Cross Back Natural Solid Oak Chair | with Vintage Black Leather |           |
|       | Look Fabric Seat-CROSS011NATURAL-PAD-VINT-053BLK_T1           |                            |           |
|       |                                                               |                            |           |
|       |                                                               |                            |           |
|       |                                                               |                            |           |

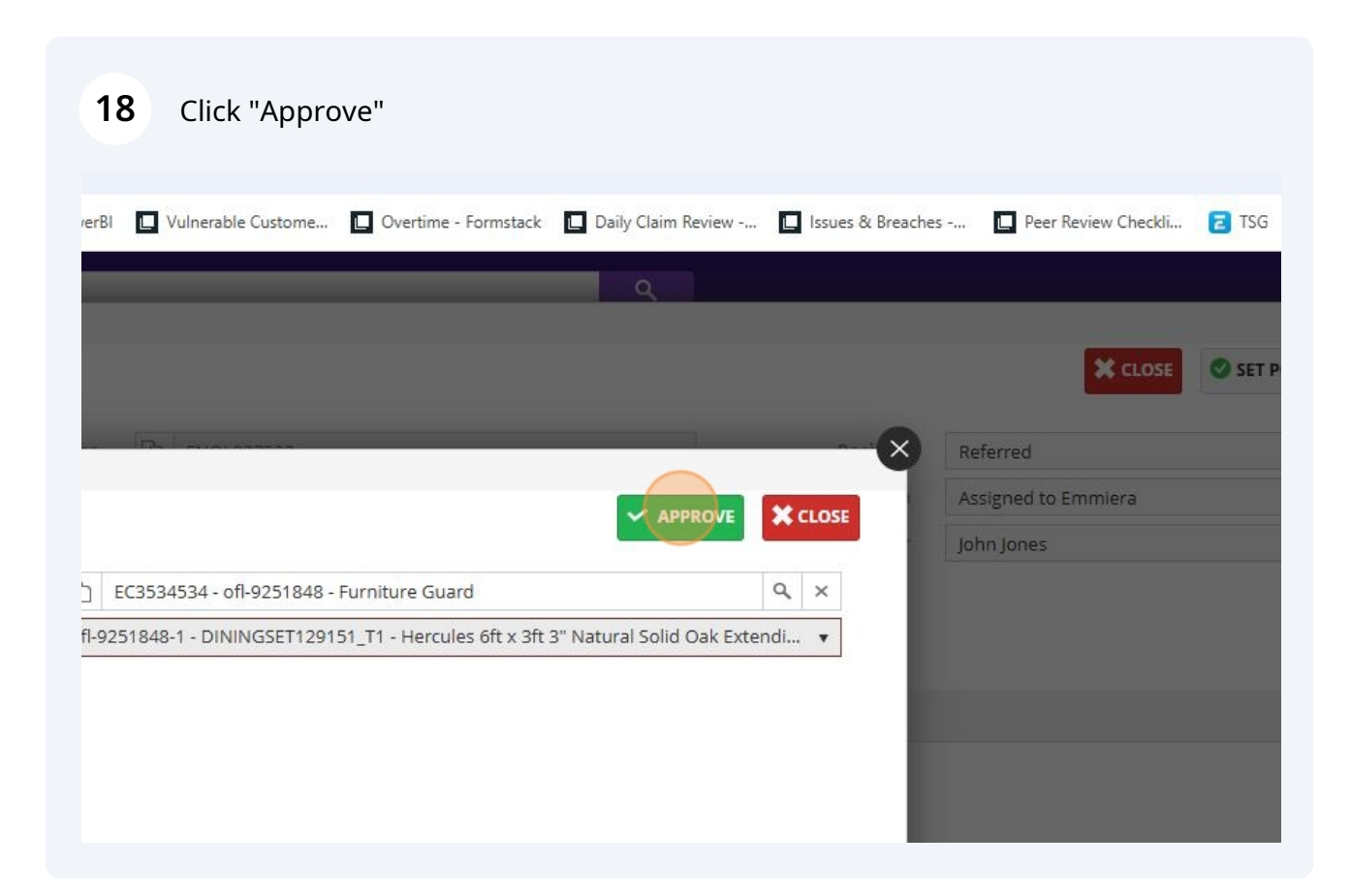

Read this box and if the customer has put any additional information (Such as any vulnerabilities) make sure you log them on the claim.

|          | Delivery Date                                                        | 12/03/2024                                          |                                       |                 | Handler           |
|----------|----------------------------------------------------------------------|-----------------------------------------------------|---------------------------------------|-----------------|-------------------|
| Key Note |                                                                      |                                                     |                                       |                 | CLOSE             |
| Created  | 24/10/2024 15:21                                                     |                                                     | Author                                | Service Process |                   |
| Note     | Is there anything els<br>Do you agree with t<br>Declaration Date: 24 | se you wish to tel<br>he above declara<br>4/10/2024 | l us about your claim?:<br>tion?: Yes |                 |                   |
|          |                                                                      |                                                     |                                       |                 | ENTITIES OF THESE |
|          |                                                                      |                                                     |                                       |                 |                   |

# 20 Change the handler name to your name.

|     | 0          |   |                          |                |                |           | Amy | Stephenson 1 |
|-----|------------|---|--------------------------|----------------|----------------|-----------|-----|--------------|
|     |            |   |                          | 💾 SAVE 🗸       | SAVE AND CLOSE |           |     | M EMAIL      |
|     |            |   | Status                   | Open           |                |           |     | *            |
|     |            |   | Position                 | Referred       |                |           |     | ×            |
|     | 21/10/2024 |   | Reason                   | Assigned to Em | miera          |           |     | •            |
|     |            |   | Handler                  | John Jones     |                |           |     | •            |
|     |            |   | Next Appointment<br>Date |                |                |           |     |              |
| DRY | γ ΑΡΙ      |   |                          |                |                |           |     |              |
|     |            | Ŧ |                          | Claim Value    |                | Claim #   |     |              |
|     |            | - | Maximum Liability        |                | RV             | Unlimited |     |              |
|     |            |   | <b>Claims Incurred</b>   | £              | 48.00          | 1         |     |              |
|     |            |   | Ponnir Excore (1)        | £              | 0.00           |           |     |              |

## 21 Click "Notes"

|                              | Claim Reference 🕧                                                                  | 447690         | D            |             |                 |            |        |   |
|------------------------------|------------------------------------------------------------------------------------|----------------|--------------|-------------|-----------------|------------|--------|---|
|                              | FNOL Reference                                                                     | F              | NOL03        | 7522        |                 |            |        |   |
|                              | Notification Date                                                                  | 24/10/         | 2024         |             | Incident Date   | 21/10/2024 |        |   |
|                              | Delivery Date                                                                      | 12/03          | /2024        |             |                 |            |        |   |
|                              |                                                                                    |                |              |             |                 |            |        | N |
|                              |                                                                                    |                |              |             |                 |            |        |   |
|                              |                                                                                    |                |              |             |                 |            |        |   |
| TES ESTIMATE PARTS ESTIMATE  | LABOUR PAYMENTS                                                                    | NOTES          | TA           | SKS         | DOCUMENTS HISTO | RY API     |        |   |
| IINGSET129151_T1             | E LABOUR PAYMENTS<br>Repair                                                        | NOTES          | ТА           | SKS         | DOCUMENTS HISTO | RY API     | ¥      |   |
| INGSET129151_T1 Q ×          | E LABOUR PAYMENTS<br>Repair<br>Action                                              | NOTES<br>Non D | TA<br>TA Pro | SKS         | DOCUMENTS HISTO | RY API     | •<br>• | N |
| ATES ESTIMATE PARTS ESTIMATE | E LABOUR PAYMENTS<br>Repair<br>Action                                              | NOTES<br>Non D | TA<br>TA Pro | SKS         | DOCUMENTS HISTO | RY API     | •      | M |
| IINGSET129151_T1 Q ×         | E LABOUR PAYMENTS<br>Repair<br>Action<br>Incident Location                         | NOTES          | TA<br>TA Pro | SKS         | DOCUMENTS HISTO | RY API     | •<br>• | Μ |
| ATES ESTIMATE PARTS ESTIMATE | E LABOUR PAYMENTS<br>Repair<br>Action<br>Incident Location<br>Show Incident Loc () | Non D          | TA<br>TA Pro | SKS<br>cess | DOCUMENTS HISTO | RY API     | •<br>• | N |
| ATES ESTIMATE PARTS ESTIMATE | LABOUR PAYMENTS<br>Repair<br>Action<br>Incident Location<br>Show Incident Loc ()   | Non D          | TA Pro       | SKS<br>cess | DOCUMENTS HISTO | RY API     | v<br>v | M |

|            | Status           | Open                | •              |
|------------|------------------|---------------------|----------------|
|            | Position         | Referred            | *              |
| 21/10/2024 | Reason           | Assigned to Emmiera | •              |
|            | Handler          | Amy Stephenson      | •              |
|            | Next Appointment |                     |                |
|            |                  | (                   | + ADD T DELETE |
| ТЕ         |                  | (                   | + ADD T DELETE |

# Type your note, then click "Add and close"

|        | FNOL Reference         | 口 FNOL037522   |               |               |   | Position F      | 24 |
|--------|------------------------|----------------|---------------|---------------|---|-----------------|----|
|        | Notification Date      | 24/10/2024     | Incident Date | 21/10/2024    |   | Reason          | Ł  |
|        | Add Claim Note         |                |               |               |   | Handler A       | 2  |
|        | New Claim Note         |                | C ADD         | ADD AND CLOSE |   | intment<br>Date |    |
|        | Date                   | 29/10/2024     |               |               |   |                 |    |
| S ESTI | Author                 | Amy Stephenson |               |               |   |                 | l  |
|        | Claim Note Type        |                |               |               | • |                 | l  |
| TA     | FNOL - Passed to Emmie | cal            |               |               |   |                 | l  |
| 1      |                        |                |               |               |   | out your claim  | 22 |

# 24 Click "Save and close"

|                |                               | SAVE SAVE AND CLOSE CLOSE                              | PRINT     |          |
|----------------|-------------------------------|--------------------------------------------------------|-----------|----------|
|                | Status                        | Open                                                   |           | v        |
|                | Position                      | Referred                                               |           | *        |
| e 21/10/2024 🕅 | Reason                        | Assigned to Emmiera                                    |           | •        |
|                | Handler<br>Next Appointment   | Amy Stephenson                                         |           | •        |
| TORY API       |                               | -                                                      | = ADD     | 而 DELETE |
|                |                               |                                                        | ADD .     | moren    |
| NOTE           |                               |                                                        |           | Ŧ        |
|                | ich to toll us about your sli | aim?' Do you agree with the above declaration?' Yes De | claration | Date:    |